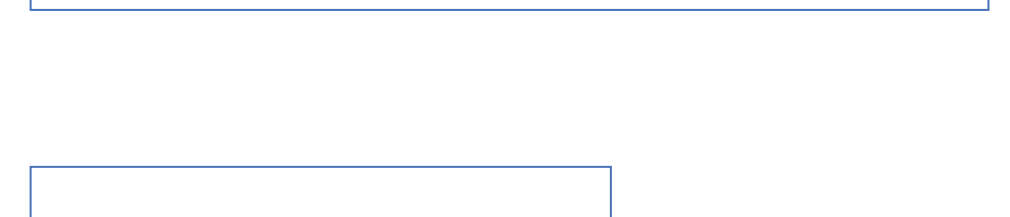

MASA will arrange Member's non-emergent, Repatriation/Recuperation transportation, in the event Member is hospitalized in a Medical Facility more than one hundred (100) statute miles from Member's Residence and Member's treating physician and MASA MTS's Medical Director determines it is feasible and medically appropriate to transfer Member to a Medical Facility nearer to Member's Residence for recuperation. (Said benefit MUST be coordinated by MASA).

NOTE: All Services under this Agreement are limited to the continental United States, Alaska, Hawaii and Canada,

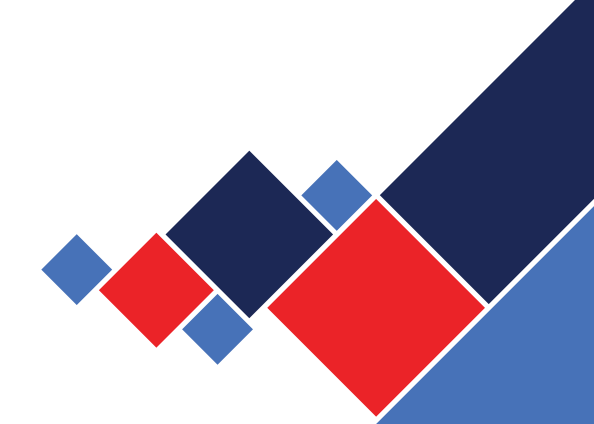